## Procedemento de sinatura dixital de actas

## Introdución

En cumprimento da Instrución da Vicerreitoría de Ordenación Académica e Profesorado 3/2019, do 6 de agosto de 2019, en setembro de 2019 habilitarase un novo procedemento de sinatura dixital de actas. As principais características son:

- O profesorado cubrirá e pechará as actas como ata o de agora
- Unha vez pechada a acta, **unicamente os/as coordinadores da materia** deberán confirmar que a acta é correcta. Esta confirmación realizarase mediante a verificación dun código enviado por SMS ao teu teléfono móbil
- Unha vez confirmada a acta será asinada dixitalmente de forma automatizada cun certificado de selo de entidade

Este novo procedemento implica que para poder asinar as actas das materias que coordines deberás ter verificado o teu número de teléfono. Isto pódelo facer de forma moi sinxela na túa secretaría e **só o terás que facer unha vez**.

Esta guía ofréceche información detallada de como verificar o teu número de móbil e como confirmar unha acta mediante SMS.

## Verificación de número móbil

Esta verificación deberalo realizar unha única vez, dende a túa secretaría:

- 1. Accede a https://secretaria.uvigo.gal e identifícate
- 2. Dende o menú "A miña conta", accede a "Datos de contacto"
- 3. Na sección "Teléfonos" deberás:
  - 1. Engadir un número de móbil
  - 2. Agardar a recibir o SMS de verificación
  - 3. Confirmar o código recibido

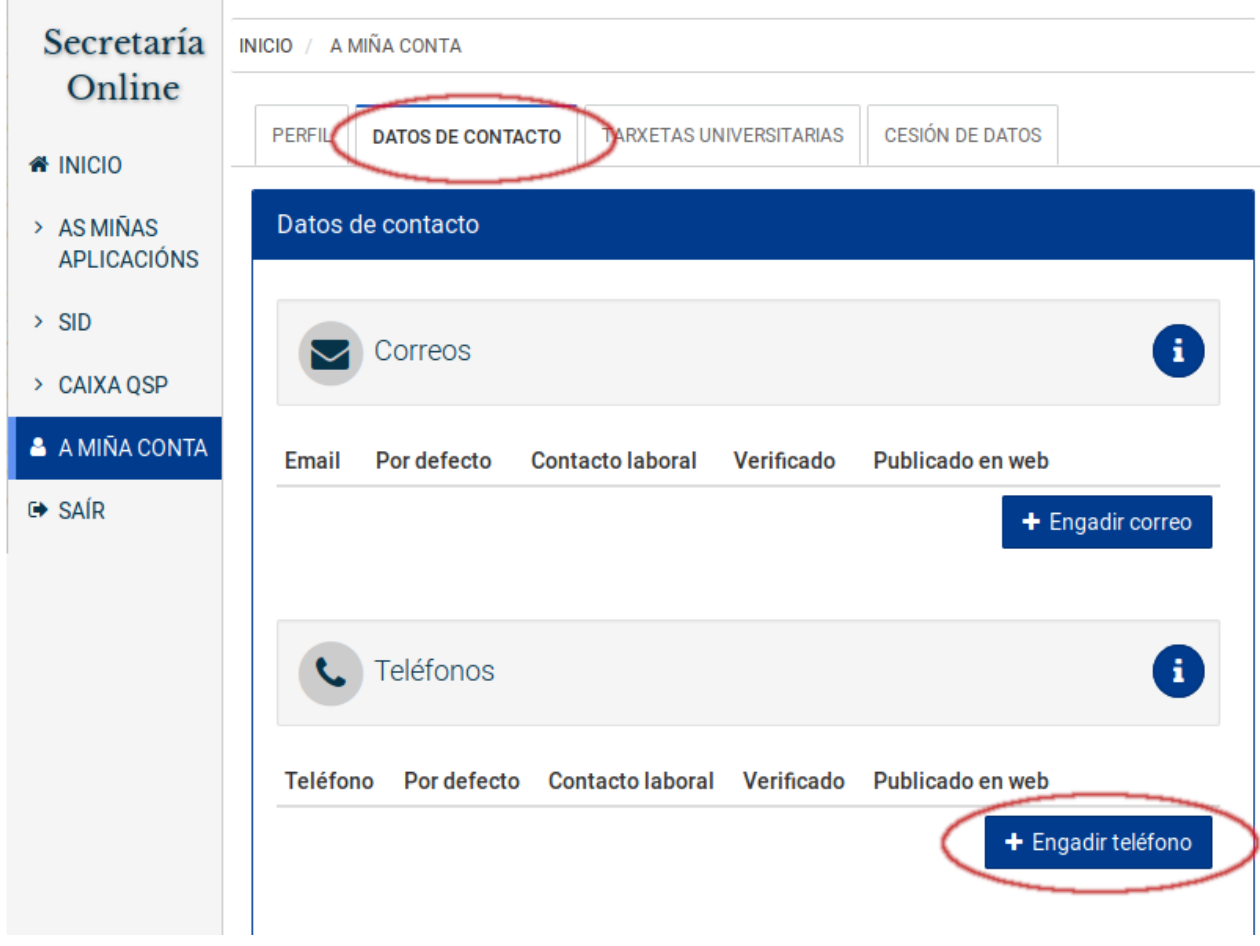

Illustration 1: Acceso aos teus datos de contacto

| INICIO / A MIÑA CONTA                                    |                        |                   |              |                 |             |                |
|----------------------------------------------------------|------------------------|-------------------|--------------|-----------------|-------------|----------------|
| PERFIL DATOS DE CONTACTO                                 | TARXETAS UNIVERSITA    | RIAS CESIÓN       | DE DATOS     |                 |             |                |
| Engadir teléfono de c                                    | ontacto                |                   |              |                 |             |                |
| Número                                                   | teléfono 600123        | 123               |              |                 |             |                |
| 🖺 Gardar 🛛 🛚 Canc                                        | elar                   |                   | 🛊 Campo      | requerido       |             |                |
|                                                          | INICIO / A MIÑA CON    | TA                |              |                 |             |                |
| 2                                                        | PERFIL DATOS I         | DE CONTACTO       | TARXETAS UI  | NIVERSITARIAS   | CESIÓN [    | DE DATOS       |
|                                                          | <b>O</b> Ve            | rificar teléfo    | no 600123    | 3123            |             |                |
|                                                          | Ao facer clic          | k enviaráselle ur | nha mensaxe  | de verificación | ao seu telé | éfono.         |
|                                                          |                        |                   |              | 🜒 Enviar códig  | go 🖸 C      | ancelar        |
| NICIO / A MIÑA CONTA                                     |                        |                   |              |                 |             |                |
| PERFIL DATOS DE CONTACTO                                 | TARXETAS UNIVERSITARIA | S CESIÓN DE       | DATOS        |                 |             |                |
| Verificación de código recibio<br>Código de verificación | 10                     |                   |              |                 |             |                |
| ✓ Verificar Second Cancelar                              | INICIO / A             | MIÑA CONTA        |              |                 |             |                |
|                                                          | PERFIL                 | DATOS DE COM      | TA           | RXETAS UNIVER   | SITARIAS    | CESIÓN DE DATO |
|                                                          |                        | Verifica          | ción realiza | ada con éxit    | 0           |                |
|                                                          | -                      | Aceptar           |              |                 |             |                |

Illustration 2: Verificación de número de móbil

| DATOS        | DE CONTACTO | TARXETAS U  | NIVERSITARIAS | CESIÓN DE | DATOS       | ACCESO A XESCAMP | US          |
|--------------|-------------|-------------|---------------|-----------|-------------|------------------|-------------|
| Datos d      | e contacto  |             |               |           |             |                  |             |
|              | Correos     |             |               |           |             |                  | đ           |
| Email        | Por defecto | Contacto la | boral Verif   | icado Pub | licado en v | veb              |             |
|              |             |             |               |           |             | + Eng            | adir correc |
| C            | Teléfonos   | $\sim$      |               |           | _           |                  | E           |
| Teléfon      | o /1        | Por defecto | Contacto la   | boral Ver | ificado     | Publicado en we  | b           |
|              | 100100      | 0           | 0             | (         | ~           |                  | Ē           |
| <b>[</b> 600 | 123123      | Ŭ           | -             | \         | /           |                  |             |

Illustration 3: Número móbil verificado

## Pechar e asinar actas

O profesorado deberá cubrir e pechar as actas coma ata o de agora. Unha vez pechada a acta, esta pasará automaticamente ao Portasinaturas da "Secretaría virtual do PDI" **do coordinador/a da materia**.

O profesorado que cubra actas pero non sexa coordinador, poderá pechar a acta, **pero non terá acceso a ela dende o portasinaturas, xa que non a asina**.

Dende o Portasinaturas poderase seleccionar asinar unha acta ou varias, según o proceso que se amosa na seguinte figura:

- 1. Seleccionar documentos a asinar.
- 2. Solicitar o envío do código de verificación ao número de móbil que se detecta como número por defecto.
- 3. Agardar a recibir o código SMS, introducilo na caixa e solicitar a verificación
- 4. Os documentos asinados quedarán en estado "En proceso" agardando a que sexan asinados dixitalmente de xeito automático no servidor cun certificado de selo.
- 5. Unha vez asinados automaticamente pasarán ao estado "Asinado".

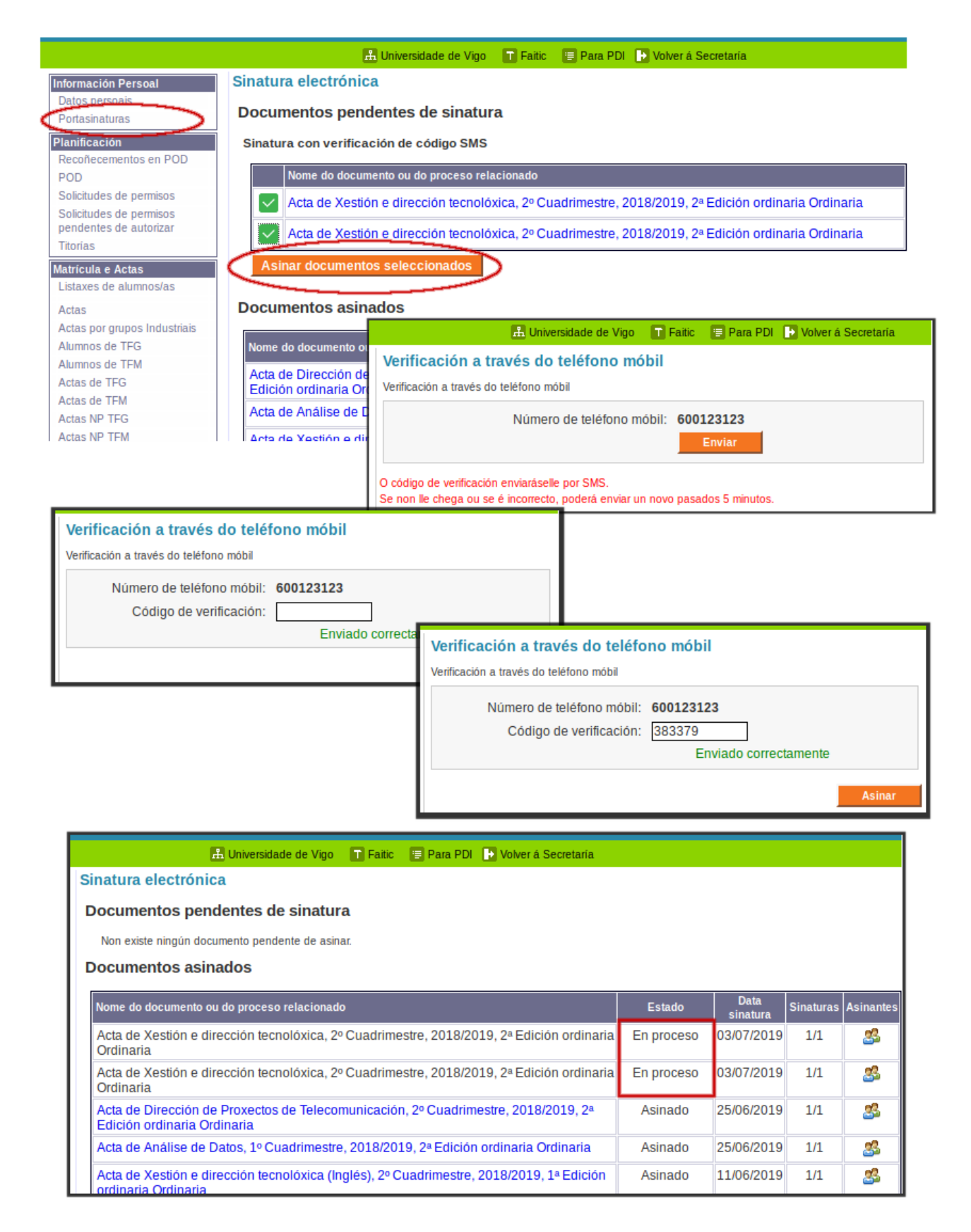

Illustration 4: Proceso de sinatrua de actas con verificación por SMS

Periodicamente unha tarefa asinará todas as actas que estean en proceso, pasando finalmente a estado "Asinado", momento no que se poderá descargar o PDF asinado dixitalmente.

| æ                          |                                                                         |                                      | 0971d917-c3a6-44e3-ad89-9e25f1af1c9e.pdf - Adobe Acr                                                 |                   |     |        |         |   |          |               |     |
|----------------------------|-------------------------------------------------------------------------|--------------------------------------|----------------------------------------------------------------------------------------------------|-------------------|-----|--------|---------|---|----------|---------------|-----|
| File Edit View Window Help |                                                                         |                                      |                                                                                                    |                   |     |        |         |   |          |               |     |
| Hom                        | ne Tools 0971d917-c3a6-4 ×                                              |                                      |                                                                                                    |                   |     |        |         |   |          |               |     |
| B                          | ዮ 🖶 🖂 🔍                                                                 | $(\uparrow)$                         |                                                                                                    | 1                 | / 1 | k      | $\odot$ | Θ | $\oplus$ | 100% 🔻        | ₽   |
| <u>h</u>                   | Signatures ×                                                            |                                      |                                                                                                    |                   |     |        |         |   |          |               |     |
| ß                          | 📰 👻 Validate All                                                        |                                      |                                                                                                    |                   |     |        |         |   |          |               |     |
| 0                          | Rev. 1: Signed by UNIVERSIDADE DE VIGO                                  |                                      |                                                                                                    |                   |     | 6      | 2       |   |          | Acta          | Uni |
|                            | Signature is valid:                                                     |                                      |                                                                                                    |                   |     |        |         |   |          |               |     |
| Ø.                         | Source of Trust obtained from European Union Trusted Lists (EUTL).      |                                      |                                                                                                    |                   |     |        |         |   |          |               |     |
|                            | Document has not been modified since this signature was applied         | UNIVERSIDADE                         |                                                                                                    |                   |     |        |         |   |          |               |     |
|                            | Signature is valid, but revocation of the signer's identity could not I | de Vigo                              |                                                                                                    |                   |     |        |         |   |          |               |     |
|                            | Signing time is from the clock on the signer's computer.                |                                      |                                                                                                    |                   | -   |        |         |   |          |               |     |
|                            | Signature is not LTV enabled and will expire after 2020/11/03 10:20:    |                                      | Centro: Escola de Enxeñaria de Telecomunicación<br>Titulación: Casa en Enxeñaria de Telecomunicación |                   |     |        |         |   |          |               | n   |
|                            | > Signature Details                                                     | Telecomunicación<br>Curso: 2018/2019 |                                                                                                    |                   |     |        |         |   |          | 1.1           |     |
|                            | Last Checked: 2019.08.30 09:07:44 + 02'00'                              |                                      |                                                                                                    |                   |     |        |         |   |          |               |     |
|                            | Field: Signature1 on page 1                                             | Convocatoria: 1º Cuadrimestre        |                                                                                                    |                   |     |        |         |   |          |               |     |
|                            | Click to view this version                                              |                                      | N                                                                                                    | vúmero<br>la Orda | I   | ).N.I. |         |   | Аре      | elidos e nome |     |